## "课表查询"操作说明

课表查询方式如下:

## (一) 登录教务系统查询课表

1、登录学校官网,进入信息门户,在单点登录处点击"教学管理系统"

| 首页           | 校内资讯                           | 个人信息                                                                                                    | 我的学习                                     | 我的生活                                                                                           | 问卷调查                                                                               |
|--------------|--------------------------------|----------------------------------------------------------------------------------------------------|------------------------------------------|------------------------------------------------------------------------------------------------|------------------------------------------------------------------------------------|
| 个人信          | 息                              |                                                                                                    | 重要                                       | 要提示                                                                                            |                                                                                    |
| 2            | 姓名<br>学号6<br>苑区古<br>专业派<br>学館相 | 200<br>5木设计学院<br>建筑室内设计<br>译 修改密码                                                                                                    | * [室]<br>累计<br>未还                        | 书借阅<br><sup>借书 0本</sup><br>國书 0本                                                               |                                                                                    |
| 登点单          | 灵                              |                                                                                                    | 校团                                       | 内公告                                                                                            |                                                                                    |
| 1            | 1 😐                            | (H)                                                                                                    |                                          | 一工公告 教务                                                                                        | 公告                                                                                 |
| MOOI<br>天府SF |                                | <ul> <li>K病</li> <li>网络白目</li> <li>网络白目</li> <li>网络白目</li> <li>风络白目</li> <li>风络白目</li> <li>风络白目</li> <li>风络白目</li> <li>风络白目</li> <li>风络白目</li> <li>风络白目</li> <li>风络白目</li> <li>风络白目</li> <li>风络白目</li> <li>风络白目</li> <li>风络白目</li> <li>四十</li> <li>四十</li></ul> | ・关<br>・20<br>・20<br>・关<br>い<br>・关<br>・20 | 于开展第五間全国<br>19-2020学年全校<br>19-2020学年全校<br>テ开展2020年4年<br>于2021年春季西南<br>20-2021-1学期西<br>党委学生工作部】 | 大学生网络文化书<br>先进个人及集体名<br>先进个人及集体名<br>员工作满意度调查<br>财经大学天府学时<br>帮财经大学天府学时<br>线上"观红色电影。 |

2、进入教务系统,在左边栏中,点击我的课表,进入课表查询页面

| - 19889          | ▼ 欢迎信息                   |
|------------------|--------------------------|
| > 例如來著(吉思)       | 欢迎使用教务系统, 今天是 2021-02-25 |
| 。学习方向确认          |                          |
| □ 培养针划           |                          |
| > 计十支目录5.6克代情况已  |                          |
| ○ 手地自行手页 書書      |                          |
| • 转专业中词          |                          |
| • 我的课表           |                          |
| ○ 326-328        |                          |
| <b>于</b> 站自匀·博士式 |                          |
| ○ 手站自分声站表现       | 4                        |
| > 校外 考试          |                          |
| - 毕业论 - 文        |                          |
| > 并卜伯斯和治让十       |                          |
| > 数学日志           |                          |

3、进入课表查询页面后,需要确认右上角红色方框部分用户是本人,同时可以 在截图左上角蓝色方框部分切换课表类型、周次、学期,在查询课表是需要确认 是当前学期。

| <                                                                                                    | 0, 其余教学数行歌时间不变!<br>型瓶 星縣六    |                |
|----------------------------------------------------------------------------------------------------|------------------------------|----------------|
| <                                                                                                    | 0,其余教学授行課时间不变!<br>星虹 星联六     | 壁麗日            |
| (批約課表<br>議業型: 学生意表 ▼  進程数学局: 第1日 ▼   学年字欄: 2020-2021学年1学時 初進学期<br>読元末時時: 創切店当 味能石筋(0)等) (原本時 茶順, 数至)<br>注意: 編昭校区第三教学楼第3,4节進上第回不休息, 行網时间为10:00 - 11:30; 第5节県行展前间为11:40 - 12:2<br>なが/向太 星騎一 星頭二 星頭三 星編四<br>第二节                                                                                                    | 0、其余教学授行課时间不变!<br>星販五 星販六    | 星瀬日            |
| 出設調表        編英型: 学生意表 ●  志健教学用: 第1日 ●  学年学唱: 2000-002/学年2/学振 孤振学編       赤形式取特: 数/WE34 味着石杯//开号/ ほぼう未闻, 数至3       法書: 編四校区第三教学楼等3,4节连上第间不休息, 行振时间为10:00 - 11:30; 第5节课行课时间为11:40 - 12:1       放/周次 星扇- 星順二 星順三 星編四<br>第二节       第二节       第二节       第二节       第二节       第二节       第二节       第二节       第二节       第二节       第二日       第二日        第二日       第二日       第二日       第二日       第二日       第二日       第二日       第二日 </td <td>0,其余教学授行(取)间不变!<br/>星虹 星順六</td> <td>王朝日</td>                                                                                                    | 0,其余教学授行(取)间不变!<br>星虹 星順六    | 王朝日            |
| 議業型: 学生競振     *     1     28日 字相算書:     2020-2021学年17年時     初期学師                 新た式設計: 教师姓名 味在石杯バケジ (県山) 学和学書:               2020-2021学年17年時               初建学師                 読む:         第四校区第三教学楼第3,4节注上限同不休息,行開封同为10:00-11:30;第5节限行環时同为11:40-12:1               ご言::                                                                                                    | 0,其余教学授行歌时时不变!<br>星紙 星職六     | E#I            |
|                                                                                                    | 0, 其余教学授行歌时间不变!<br>星虹        | 星調日            |
|                                                                                                    | 0,其余教学被行歌时可不变!<br>星虹    星期六  | 翻日             |
| 注意:     集田校区第三教学楼第3,4节進上期间不休息,行跟时间为10:00-11:30;第5节课行课时间为11:40-12:       技故/周放     星頭-     星頭三     星頭三       第二节     星頭三     星頭三       第二节         第二节          第二节                                                                                                    | 0,其余教学被行歌时间不变!<br>星虹         | 印题             |
| 注意: 第出校区集二数字接景3,4节连上集间4/环息,行端时间710:00-11:30;第5节操行集时间731:40-12:       技次/商款     星線-     星線-     星線-       第二节          第二节          第二节          第二节          第二节          第二节          第二节          第三节          第三节          第三节          第三节          第三节          第三节          第三节          第三节          第三节          第三节          第三节          第三节          第三节          第三节          第三节          第三节          第三节          第三节          第三                                                                                                    | N,具序数字例可我的间外受!<br>星虹         | 開              |
|                                                                                                    | 星眼六                          | 王朝日            |
| 第一日         第二日         第二日 <td></td> <td></td> |                              |                |
| 第二日         第二日         第二日 <td></td> <td></td> |                              |                |
| <u>実工P</u><br><u>第四時</u><br>第五時<br>第五時<br>第二時<br>第二時                                                                                                    |                              |                |
| <u>実出日<br/>第五日<br/>第六日<br/>第六日</u>                                                                                                    |                              |                |
| (1) (1) (1) (1) (1) (1) (1) (1) (1) (1)                                                                                                    |                              |                |
|                                                                                                    | 大型成量而/PHFO140W 10/ (3        | S SALESKITTEN) |
| 豊街:                                                                                                    |                              | (起映東)          |
| 豊富                                                                                                    |                              |                |
|                                                                                                    | (1.元載率1)                     | (1.3)南(1)      |
|                                                                                                    | 毛泽东思想与中国体型社会主义               |                |
| 気液                                                                                                    | 围论体系概念(1970401K.02)          |                |
|                                                                                                    | (96)                         |                |
| <b>生</b> 動音:                                                                                                    |                              |                |
|                                                                                                    | (1,武理1)                      | -              |
|                                                                                                    |                              | -              |
| 三円数寸は短行税留 (計算)(第8款寸(ALD1006K.01)  利料留意(AD2005K.01)(税務 第十一节 (ATTADAWATA)(844年) (地で)                                                                                                    | 形势与政策且(1970204K.02)<br>(工業学) |                |
| Linemaan (1965) 1+ 3                                                                                                    | (工業令)                        |                |
| <u>計二节</u>                                                                                                    |                              |                |
| (1,武徳王) (1,武徳王) (1,武徳王)                                                                                                    |                              |                |

## (二)信息门户查询课表

登录学校官网,进入信息门户,向下滚动鼠标,在网页正中能看到当前周次的课 表,当课表为空时,代表当前周次没课。当前时间是哪个周次,请查看学校官网 校历。

| 天气换服                                       | CourseTable          |   |             |             |   |                   |            | 学工服务                                                   |
|--------------------------------------------|----------------------|---|-------------|-------------|---|-------------------|------------|--------------------------------------------------------|
|                                            | 11至11年 -             | = | ≡:          | <b>E</b>    | Ŧ | ž,                | B          | SAME SAME                                              |
|                                            | я<br>—<br>± п        |   |             |             |   |                   | 案内以册<br>设计 | MERCON TREAM                                           |
| 个人日輕                                       | * #<br>=<br>5        |   |             |             |   | 電内部時<br>現計        | 當內以編<br>设计 | unni saa bir?<br>mhus saar gaar                        |
| • 2021年二月 •<br>- 二 三 四 五 六 日               | #<br>                |   |             |             |   | 重四日日<br>위카        | 室内制箱<br>设计 | 段亂勝: 唐祖中時 点到王司<br>一系續: 一年進先者 一年應社會                     |
| a 5 16 11 12 15 14<br>15 16 17 11 19 10 21 | ₩<br>=<br>=          |   |             |             |   | 重内切根<br>运计        | 重内由语<br>设计 | RANGER MILIPIA FILIPIA                                 |
| 22 21 24 25 24 17 24                       | R<br>_               |   | 第四位日<br>10万 | 第76回<br>約75 |   | 9月15日<br>1日<br>1日 | 化油气油<br>家田 |                                                        |
| 47.                                        | 8<br>日<br>品 二 书<br>日 |   |             |             |   |                   |            | HARDS MALE SEELS DEFIN<br>HARD HITTE<br>MARS INC. INC. |

## (三) 企业微信下查看课表

1、在学校官网首页下方页面,找到"职能部门"点击"现代技术中心",进入现 代技术中心,滚动鼠标,在右下角"资料下载"中,点击"企业微信自主加入操 作 说 明 ", 查 看 企 业 微 信 加 入 方 法 ( 或 者 进 入 网 址 https://mtc.tfswufe.edu.cn/info/1107/1162.htm),根据方法加入"西南财经大学天 府学院"企业微信。

| 法律法规              | -     | 服务指南                | -010-1 | 资料下载                    | -      |
|-------------------|-------|---------------------|--------|-------------------------|--------|
| 学校相关制度            | 09/12 | - 校园网拓扑倒            | 09/12  | • 企业做信自主加入操作说明          | 05/09  |
| 计算机信息网络国际联网安全保护管。 | 09/12 | 。西南财极大学天府学院支付宝——卡通… | 09/08  | · Nextcloud-windows 图户语 | 09/27  |
| 中华人民共和国计算机信息网络国际  | 09/12 |                     |        | • Nextcloud-安卓手指高户留     | (19/27 |
| 中华人民共和国计算机信息系统安全  | 09/12 |                     |        |                         |        |
| 中华人民共和国计算机信息网络国际。 | 09/12 |                     |        |                         |        |

专业实验室

**第**条4

 成功加入企业微信后,点击下边栏的工作台,在"工作台"中找到教学服务, 在教学服务下找到"课表查询",点击查看课表。

| ••• 中国移动 4G             | 20:26                  | @ 🖬 💶 )           |
|-------------------------|------------------------|-------------------|
|                         | 工作台                    | ₹₹                |
| 教学服务                    |                        |                   |
| 课堂考勤                    | 请假管理                   | 教务公告              |
| 天府听课表                   | の<br>教学资料 PC           | 课表查询              |
| 成绩查询                    | ncre成绩查询               | <b>1</b><br>奖学金查询 |
| 奖惩查询                    | CET 成绩查询               | LIVE<br>上课直播      |
| <b>会</b><br>消費 <i>限</i> | <b>5000</b><br>通讯录 工作台 | S.<br>FX          |

3、进入课表查询后,显示的是当前周次的课表,可以点击右上角的下拉框,选择要查看周次的课表

| 课表查询                                     |   |   |                                                    |                                     |   |                                                                                                    | (                                    | J ⊘ ₽                                                   |
|------------------------------------------|---|---|----------------------------------------------------|-------------------------------------|---|----------------------------------------------------------------------------------------------------|--------------------------------------|---------------------------------------------------------|
| < 103103                                 |   |   |                                                    |                                     |   |                                                                                                    | 课表                                   | - 10.1 miles                                            |
| 1230                                     | ÷ | ÷ | =                                                  | 10                                  | π | ¢.                                                                                                   |                                      | 13                                                      |
| 11 12 12 12 12 12 12 12 12 12 12 12 12 1 |   |   |                                                    |                                     |   |                                                                                                    |                                      | 85885111111<br>22222233333<br>34444415                  |
| 38<br>3. 4(1)<br>13                      |   |   |                                                    |                                     |   | 2010/00/2014<br>2010/2014/14<br>4444/4480<br>473/7777                                                | 1223<br>1233<br>1444<br>71           | EMEMOLIQUE<br>ENGRI (11.1.1<br>22222223333<br>34.44.445 |
| а. т<br>53                               |   |   |                                                    |                                     |   | 100000000<br>100000000<br>100000000000000000                                                         |                                      |                                                         |
| 8, 5,10)<br>15                           |   |   |                                                    |                                     |   | 11 10 10 10 10 10<br>10 10 10 10 10 10 10<br>10 10 10 10 10 10 10<br>10 10 10 10 10 10<br>2 12 10 10 |                                      |                                                         |
| 11. 12(13)<br>15                         |   |   | 87488 NA 62 M<br>856 (11.11.11.11<br>12.53.6 (121) | EMERGEN (12.11.11)<br>13.12.12.1211 |   | Entering (21)<br>English A.A.<br>S.A. S.M. (1)<br>(1), (1), (1), (2, G)<br>2, (2), (2)               | 1111<br>1111<br>1111<br>1111<br>1111 | Englission of a                                         |